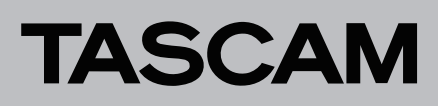

## **Aktuelle Informationen**

Nachfolgend finden Sie die aktuellen Versionsnummern der Firmware für BD-MP1MKII:

#### Firmware

Gerätefirmware v206.2227

#### Unterschiede zwischen den Aktualisierungspaketen

International stehen verschiedene Aktualisierungspakete für unterschiedliche Regionen zur Verfügung. Tascam Europe stellt nur die folgende Version für Europa bereit:

| Dateiname                    | DVD-<br>Regionalcode | BD-<br>Regionalcode |
|------------------------------|----------------------|---------------------|
| BD-MP1MKII_r206_2227_eur.zip | 2                    | В                   |

### Wichtig

Die Aktualisierung ist nicht möglich, wenn sich die Region der Aktualisierungsdatei von der Region unterscheidet, für die das Produkt vorgesehen ist.

## Version 206.2227 (8. August 2024)

#### Verbesserungen

Wenn ein ACK-Befehl von einer externen Steuerung über Ethernet oder RS-232C eingeht, wird nun die Statusmeldung nicht erneut gesendet.

Außerdem wurde die Wartezeit für die Antwort auf ACK-Befehle von 30 ms auf 300 ms geändert. Einzelheiten finden Sie in den RS-232C/ETHERNET-Protokollspezifikationen für dieses Gerät.

# TASCAM

# Die Firmware aktualisieren

## Die Firmwareversion und die Produktregion überprüfen

Bevor Sie mit der Aktualisierung der Firmware beginnen, überprüfen Sie die Firmwareversion und die Region, für die der BD-MP1MKII vorgesehen ist.

- 1. Rufen Sie von der Hauptseite aus das Menü Settings und dort den Menüpunkt System Information auf.
- 2. Überprüfen Sie die Firmwareversion und die Produktregion (siehe die Abbildungen unten).

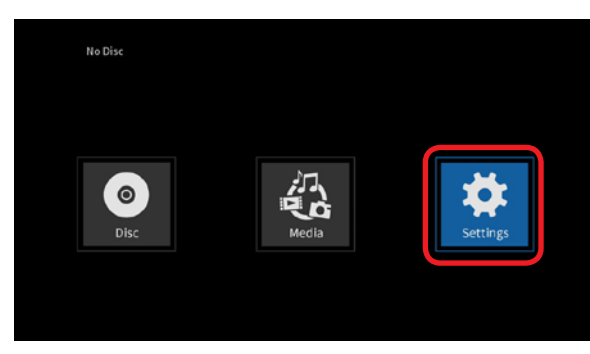

Menü Settings (Einstellungen) auf der Hauptseite

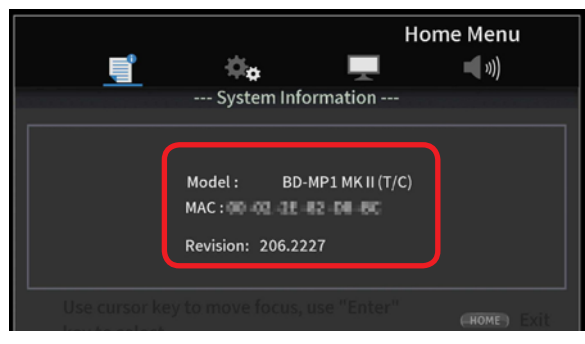

Menüseite System Information (Systeminformationen)

Die Abbildung oben zeigt die Modellbezeichnung mit dem Regionalcode, die MAC-Adresse und die Firmwareversion.

Wenn die installierte Version bereits dieselbe (oder eine höhere) Nummer als die angezeigte Version aufweist, ist keine Aktualisierung nötig.

## Die Aktualisierung vorbereiten

#### Sie benötigen:

- Aktualisierungsdateien
  - Laden Sie das erforderliche Aktualisierungspaket von der Tascam-Website herunter. Entpacken Sie das ZIP-Archiv beispielsweise auf dem Desktop des verwendeten Computers.
- Speichermedium f
  ür die Aktualisierung
   F
  ür die Aktualisierung k
  önnen Sie eine SD-Karte, einen USB-Stick oder eine beschreibbare Disk verwenden.

### Die Firmware aktualisieren

- 1. Verbinden Sie das Speichermedium (SD-Karte oder USB-Stick) mit ihrem Computer beziehungsweise legen Sie die Disk ein.
- 2. Erstellen Sie einen neuen Ordner mit der Bezeichnung UPG auf dem Medium.
- 3. Kopieren Sie die entpackten Aktualisierungsdateien in den Ordner UPG.
  - Sie haben folgende Bezeichnungen:
  - 8563\_linux\_demo\_dbg\_XX.bin
  - mt8560\_bl\_linux\_XX.bin
- 4. Nehmen Sie anschließend das Medium aus dem Computer.
- 5. Schließen Sie das Medium an den BD-MP1MKII an, oder legen Sie die Disk ein.

#### Wichtig

Stellen Sie sicher, dass sie nicht die falschen Dateien verwenden. Die Version oder der Regionalcode werden während der Aktualisierung nicht überprüft.

6. Wählen Sie im Menü Settings > System > Upgrade.

|            | Home Menu        |             |
|------------|------------------|-------------|
| <b>*</b> * | 💻 📢 📢            | Ę           |
|            | General Settings |             |
| System     |                  | Disc        |
|            |                  | USB Storage |
|            |                  |             |
|            | Load Default     |             |
|            | Upgrade          |             |
|            |                  |             |
|            |                  |             |

Auswahlseite für die Firmware-Aktualisierung

7. Wählen Sie *Disc* oder *Storage* auf der rechten Seite des Menüs, je nachdem, welches Medium sie für die Aktualisierung vorbereitet haben.

(Im Beispiel oben ist USB Storage ausgewählt.)

Die Aktualisierung beginnt, sobald sie das Medium ausgewählt haben.

#### Wichtig

Trennen Sie das Gerät während einer Aktualisierung niemals vom Stromnetz. Andernfalls kann es zu Fehlfunktionen kommen.

# TASCAM

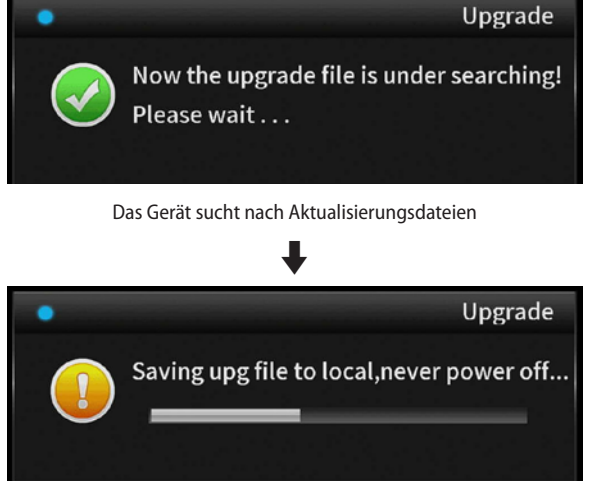

Fortschrittsanzeige während des Kopierens

Wenn keine Aktualisierungsdatei vorhanden ist, erscheint die folgende Meldung:

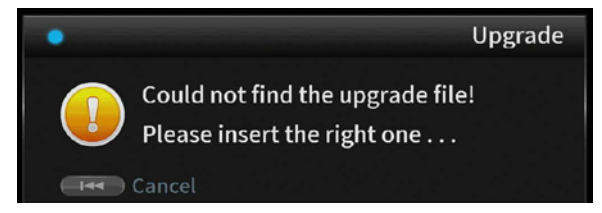

Keine Aktualisierungsdatei gefunden

Drücken Sie die Taste 🖛 auf der Fernbedienung, um zum Menü zurückzukehren.

Überprüfen Sie das Aktualisierungsmedium, und wiederholen Sie die Schritte ab Schritt 1. Sobald die Aktualisierung abgeschlossen ist, führt das Gerät automatisch einen Neustart aus.

Nach dem Neustart erscheint der Einrichtungsassistent.

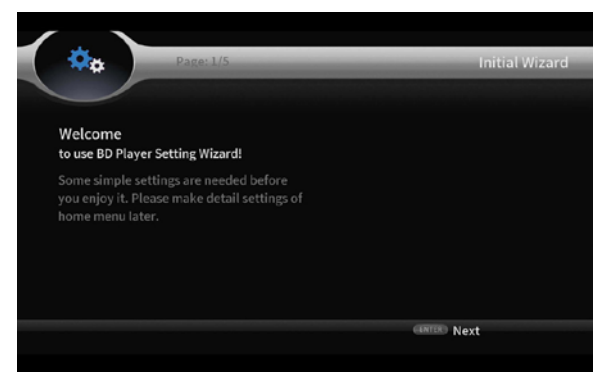

Einrichtungsassistent

- 8. Folgen Sie den Anweisungen auf dem Bildschirm, um die Grundeinstellungen vorzunehmen.
- Öffnen Sie nach Abschluss des Einrichtungsassistenten das Menü Settings > System Information, und überprüfen Sie die aktualisierte Firmwareversion und die Produktregion. (Siehe "Die Firmwareversion und die Produktregion überprüfen" auf Seite 1.)

Damit ist die Aktualisierung des Geräts abgeschlossen.